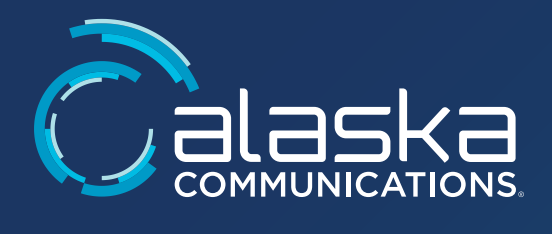

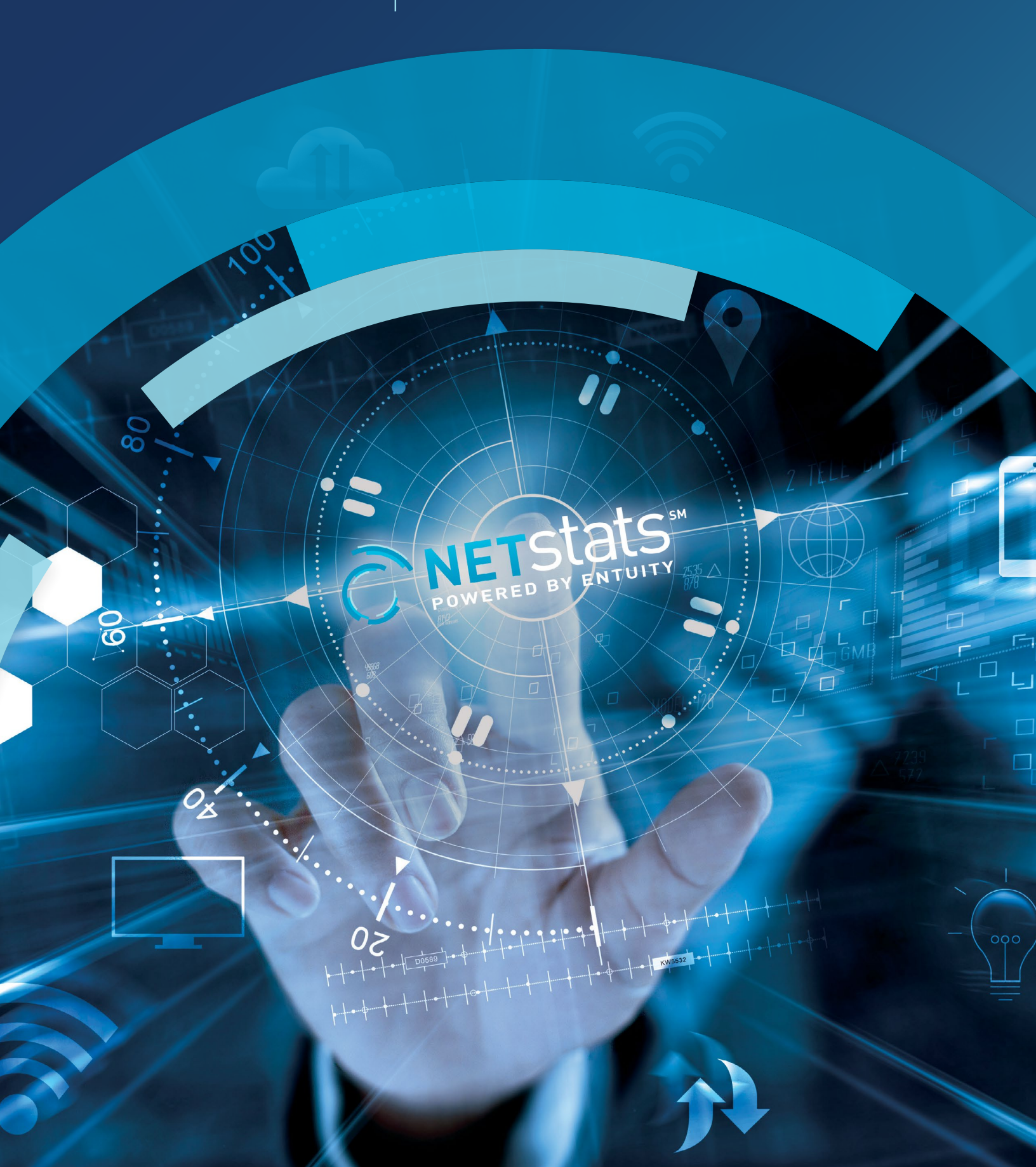

## Contents

#### **OVERVIEW**

Welcome to NetStats, your portal for network availability and performance monitoring. This guide will help you set portal preferences, navigate all your portal dashboards and device specific dashboards.

#### PREFERENCES

First, set your preferences to customize your portal to your desired view. To get started setting your preferences, click on the hamburger menu button located on the upper left corner.

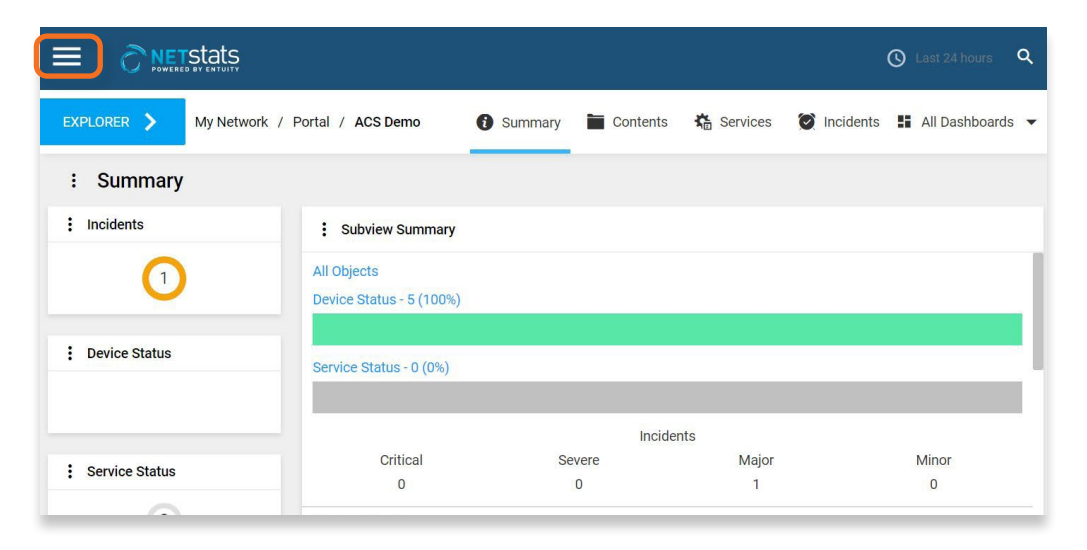

### PREFERENCES

Select 'Preferences' to manage recommended portal settings.

| Dashboards                                         |
|----------------------------------------------------|
| Reports                                            |
| Preferences                                        |
| <ul> <li>System Information</li> </ul>             |
| Administration                                     |
| User:<br>Server:<br>Time: 14:35, 12 Dec 2019, AKST |
| Help SIGN OUT                                      |

Click on 'Set homepage to current page' to ensure you are taken directly to your summary dashboard after you first log in.

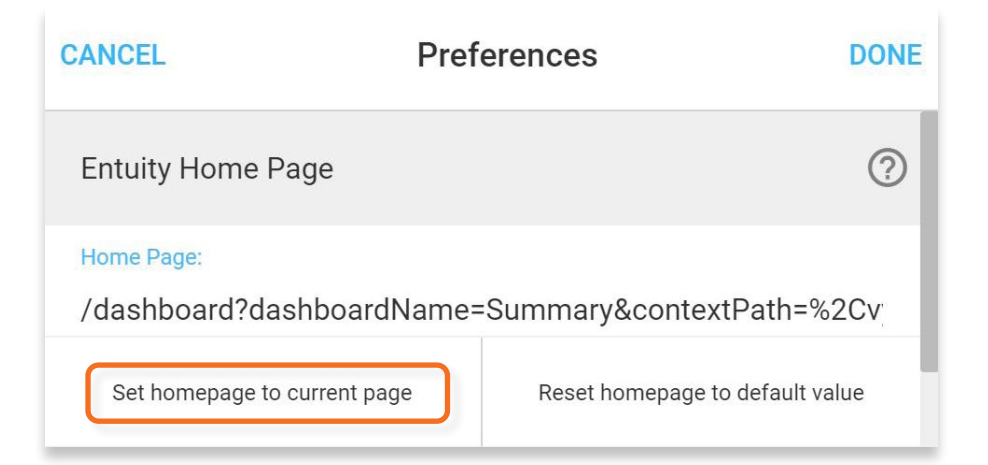

### PREFERENCES

Under Display Options, turn on 'Show virtual ports' (mandatory function) and 'Include events/incidents for sub components' (mandatory function).

| CANCEL                          | Preferences  | DONE |
|---------------------------------|--------------|------|
| Display Options                 |              |      |
| Servers And Views               |              | >    |
| Maps                            |              | >    |
| Show unmanaged ports            |              | -    |
| Off                             |              |      |
| Show virtual ports              |              |      |
| On                              |              |      |
| Include events/incidents for su | b components |      |
| On                              |              |      |

A recommended setting that is cosmetic and optional that should be turned on is 'Highlight severity color for events/incidents.' You can also choose your preferred display theme (Light/Dark) by selecting the menu next to 'Theme.' Once settings are updated, click the 'Done' button located in the upper right corner.

| CANCEL                        | Preferences             | DONE |
|-------------------------------|-------------------------|------|
| Maps                          |                         | >    |
| Show unmanaged po<br>Off      | rts                     |      |
| Show virtual ports<br>On      |                         | •    |
| Include events/incide         | nts for sub components  |      |
| Highlight severity colo<br>On | or for events/incidents |      |
| Theme<br>Light                |                         | ·    |

### VIEW DEVICES

To access your device-specific dashboards, select the 'Explorer' menu located on the left side of your portal.

|                                                                                                    |                   | í            |          |            |                   | S Last 24    | hours Q    |
|----------------------------------------------------------------------------------------------------|-------------------|--------------|----------|------------|-------------------|--------------|------------|
| EXPLORER > y Network                                                                                                    |                   | O Summary    | Contents | 🔥 Services | the incidents     | All Day      | shboards 👻 |
| ! Summary                                                                                                    |                   |              |          |            |                   |              |            |
| : Incidents                                                                                                    | E Subview Summary |              |          |            |                   |              |            |
| Critical 19                                                                                                    | Service Status De | evice Status |          | Critical   | Incider<br>Severe | nts<br>Major | Minor      |
| 112 New 19                                                                                                    | No Berns          |              |          |            |                   |              |            |
| Device Status                                                                                                    |                   |              |          |            |                   |              |            |
| 218         Avid State         0           000000         0         0           000000         0         0           000000         0         0           000000         0         0           000000         0         0           000000         0         0           000000         0         0           000000         0         0           000000         0         0           000000         0         0 |                   |              |          |            |                   |              |            |
| 1 Service Status                                                                                                    |                   |              |          |            |                   |              |            |
| 0<br>vo<br>Dowshel<br>Dowshel<br>Dowshel<br>Note<br>0<br>Note                                                                                                    |                   |              |          |            |                   |              |            |
|                                                                                                    |                   |              |          |            |                   |              |            |

In Explorer, you can access your company folder, displaying your network information. There is also an ACS Demo folder available to test portal functionality. Click the blue arrow next to the folder you wish to view.

|                    | EXPLORER | 0      |
|--------------------|----------|--------|
| CANCEL             | /Portal  | < BACK |
| Ţ Filter List      |          | 8      |
| ACS Demo           |          |        |
| ACS IP Engineering |          | >      |

### **VIEW DEVICES**

Click the blue arrow next to 'All Objects' to drill down to the contents of the folder.

|                | EXPLORER  | 0           |
|----------------|-----------|-------------|
| CANCEL         | /ACS Demo | < BACK      |
| ₹ Filter List  |           | 8           |
| All Objects    |           | >           |
| Custom Objects |           | >           |
| Custom Views   |           | <b>&gt;</b> |

Next, click on the device name you wish to view. Note, directly clicking on the name will replace your current view in the dashboard.

|                   | EXPLORER     | 0      |
|-------------------|--------------|--------|
| CANCEL            | /All Objects | < BACK |
|                   |              | 0      |
| js1.jber7053.meu  |              | >      |
| js2.jber7053.meu  |              | >      |
|                   |              | >      |
| js4 jber7053 may  |              | >      |
| mik1.jber7053.mau |              | >      |

### MODIFY DATE RANGES

To change the date ranges for a specific device, select the 'Last 24 hours' button located on the top right corner.

|                                                             |                   | Last 24 hours Q                |
|-------------------------------------------------------------|-------------------|--------------------------------|
| EXPLORER > My Network / Portal / ACS Demo / All Objects / # | Summary           | 🔘 Incidents 🚦 All Dashboards 👻 |
| : Summary                                                   |                   |                                |
| : Key Info                                                  | : Open Incidents  | Port Summary                   |
| Name                                                        | 0                 | 69                             |
| Type Device UpTime (Last 24 hours)                          | Events Over Time  |                                |
| Switch Device 100%                                          | 0.1               |                                |
| : CPU Utilization : Memory Utilization                      | : Latency         | SNMP Response                  |
| CPU Utilization Memory Utilization<br>49.0%                 | Latency<br>2.01ms | SNMP Response<br>15.0ms        |

A box will apear where you can select your preferred date ranges.

| Quick Ranges  |
|---------------|
| All Data      |
| Last hour     |
| Last 4 hours  |
| Last 24 hours |
| Last 7 days   |
| Last 14 days  |
| Last 30 days  |
| ✓ Custom      |

### **DEVICE DASHBOARDS**

To view more about device-specific data, select the 'All Dashboards' drop-down menu located on the right side of your portal.

| 1 Summary                                                                                     |                                                                               |                                                                               |                                           |                                                            |                                                                        | Favourites                                                                                                    |
|-----------------------------------------------------------------------------------------------|-------------------------------------------------------------------------------|-------------------------------------------------------------------------------|-------------------------------------------|------------------------------------------------------------|------------------------------------------------------------------------|----------------------------------------------------------------------------------------------------|
| Key Info                                                                                      |                                                                               |                                                                               |                                           | Open Incidents                                             | Port Summary                                                           | Summary     Summary     Sincidents                                                                                                    |
|                                                                                               | Name<br>Type<br><b>Switch Device</b><br>Server Name                           | Device UpTime (La<br>100%                                                     | ist 24 hours)                             | O Critical<br>Deverse<br>Mager<br>Moner                    | 69 two                                                                 | Ports  Resources  Others  NBAR  Applications  Port                                                                                                    |
| eneral Info<br>entified:<br>evice Type:<br>isplay Name:<br>sanged Since:<br>Isangement Level: | Certified<br>Ethernel Switch<br>2342, 10 Jan 2016<br>017, 28 Mar 2019<br>Full | Monufacturer<br>Motel<br>Politel P Address<br>Seruh Manber<br>Version<br>Zone | Junjer Networks Inc.<br>15 / Ro 7<br>None | Crotils Over Time     a1     a56     a     1500 10:00 2100 | 23 hov 2200 6/38 0                                                     | Cos     MinGec Turne     MinGec Turne     MinGec Turne     MinGec Turne     Traceroute     V* Thresholds     iii Attributes     %00     M. Associations |
| CPU Utilization                                                                               |                                                                               | Memory Utilization                                                            |                                           | : Latency                                                  | SNMP Response                                                          |                                                                                                    |
|                                                                                               | CPU Unitario<br>                                                              | 100<br><br>0                                                                  | Mercory Utilization<br>49.0%              | . du vourtes det                                           | 1.94ms<br>1.09<br>1.00<br>1.00<br>1.00<br>1.00<br>1.00<br>1.00<br>1.00 | 18.0ms                                                                                                    |

### **DEVICE DASHBOARDS GLOSSARY**

| 1   | All Dashboards 🔻 |
|-----|------------------|
| -   | Favourites       |
| (   | Summary          |
| 1   | Incidents        |
| (   | Ports            |
|     | Resources        |
| (   | Others           |
|     | NBAR             |
| •   | Applications     |
| (   | QoS              |
| -   | IPSec Tunnels    |
| -   | h VPNs           |
| 1   | Events           |
| 0 1 | Traceroute       |
| 7   | ✓ Thresholds     |
|     | Attributes       |
| -   | Associations     |

**Ports**: Dashboard to display all ports under monitoring for a specific device, which includes a status summary, list of ports by speed, unused ports, and physical vs. virtual ports.

**Resources**: View performance statistics on a device (as available) to include processors, memory, power supplies, modules, sensors, fans, and router buffers.

*Applications*: Dashboard is currently under development for future product enhancement.

**QoS**: On devices that are QoS (prioritization) enabled, this dashboard is used to monitor the mapping of your traffic to priority queues, providing visibility on your network bandwidth and ultimately helping you prioritize your mission-critical communications.

**VPNs**: This dashboard allows you to view virtual private networks and their traffic statistics, giving visibility to all site locations.

*Traceroute*: A diagnostic tool used to determine the root cause of the inability to reach a device. Traceroute shows all the hops on the route between the monitoring service and the device under monitoring.

### **BREADCRUMBS NAVIGATION**

To get familiar with the breadcrumbs navigator, which is located next to the Explorer menu, click on any of the previous views to quickly jump to previous dashboard views.

|                             |                                   |                   | 🕓 Last 24 hours 🛛 🍳            |
|-----------------------------|-----------------------------------|-------------------|--------------------------------|
| EXPLORER > My Network /     | Portal / ACS Demo / All Objects / | Summary           | 🍯 Incidents 🚦 All Dashboards 👻 |
| : Summary                   |                                   |                   |                                |
| : Key Info                  |                                   | Open Incidents    | : Port Summary                 |
| Name                        | Device UpTime (Last 24            | 0                 | 69                             |
| Switch Devic<br>Server Name | e 100%                            | 0.1               |                                |
| : CPU Utilization           | : Memory Utilization              | : Latency         | SNMP Response                  |
| CPU Utilization             | Memory Utilization<br>49.0%       | Latency<br>2.01ms | SNMP Response                  |

Click on 'My Network' to return to summary view where you can access 'All Dashboards.'

|                           |                                  |                   | 🕚 Last 24 hours 🔍 🤤            |
|---------------------------|----------------------------------|-------------------|--------------------------------|
| EXPLORER > My Network / P | ortal / ACS Demo / All Objects / | Summary           | 🗑 Incidents 📲 All Dashboards 👻 |
| : Summary                 |                                  |                   |                                |
| : Key Info                |                                  | : Open Incidents  | Port Summary                   |
| Name                      | Device UpTime (Last 24           | Events Over Time  | 69                             |
| Switch Device             | nours)<br>100%                   | 0.1               |                                |
| : CPU Utilization         | Memory Utilization               | Latency           | SNMP Response                  |
| CPU Utilization           | Memory Utilization 49.0%         | Latency<br>2.01ms | SNMP Response                  |

### ALL DASHBOARDS

Select the 'All Dashboards' drop-down menu located on the right side of your portal.

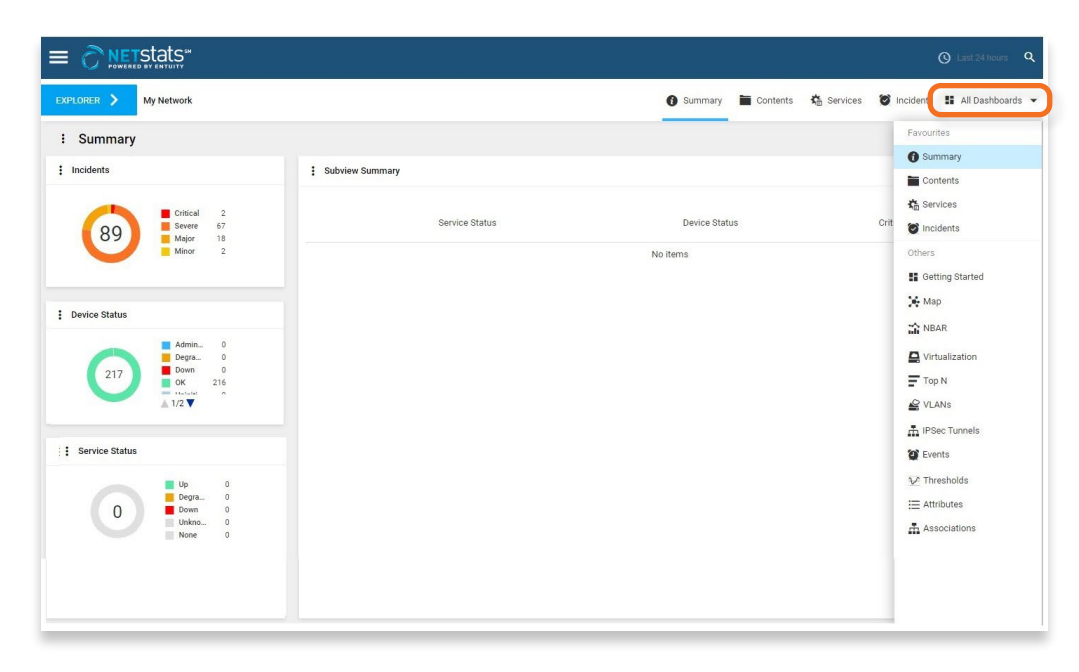

### DASHBOARDS GLOSSARY

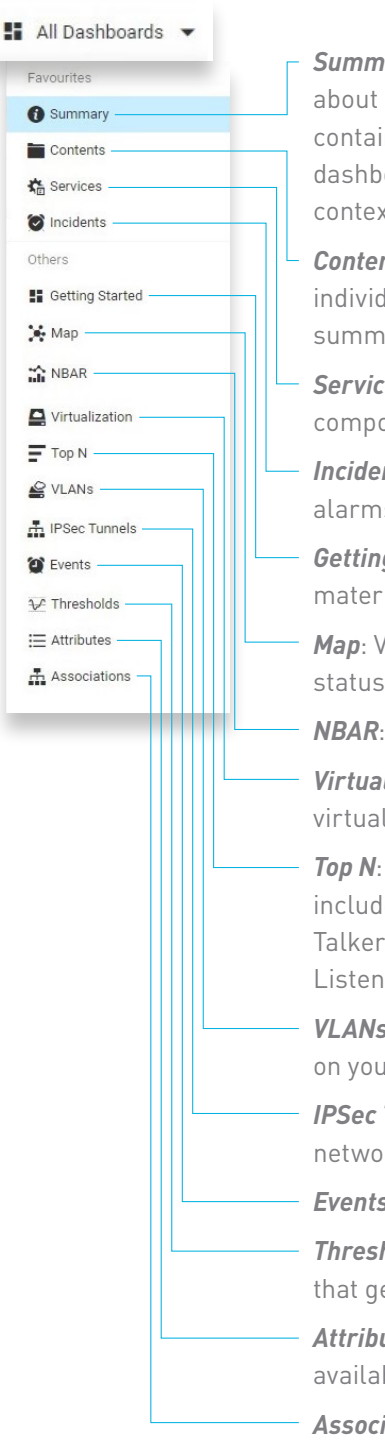

*Summary*: A dashboard that gives you a summary of information about the health of all objects (devices, services, applications, etc.) contained in child views (view inside another view). This is a dynamic dashboard—information displayed will change depending upon the context in which it is opened.

*Contents*: Similar to the summary dashboard, contents show individual objects and child views without showing a full health summary.

*Services*: Allows you to set and view SLA goals for Network components, performance, and applications.

 Incidents: Interface to display all current or past "incidents" or alarms. By default, it will show all open alarms for the current view.

*Getting Started*: A support page where you can access training materials.

*Map*: Visual depiction of all your devices in the current view, their status, and the connections between them.

**NBAR**: Supports Cisco-specific application traffic monitoring.

*Virtualization*: Used when you are monitoring servers that support virtualized infrastructure.

**Top N**: A list of "real-time" top offenders of a specific metric. Metrics include: Inbound Discards, Inbound Utilization, Inbound Fault, Talkers, Outbound Discards, Outbound Utilization, Outbound Fault, Listeners, CPU Utilization, Memory Utilization, and Response Time.

**VLANs**: View a list of devices and ports on a specific VLAN located on your network.

*IPSec Tunnels*: View a list of virtual private tunnels located on your network.

- *Events*: View the individual events that make up an alarm incident.

*Thresholds*: Allows you to view the current performance thresholds that generate alerts if threshold is exceeded.

*Attributes*: Dashboard that is used to show the full list of information available on an object.

**Associations**: View that shows what objects are upstream and downstream of another object.

#### **PULL ONE-TIME REPORT**

In this section, you will learn how to pull, run, and save a report as a preset for later. Navigate to the reports menu page by selecting the hamburger icon located on the top left side of the NetStats Portal then select 'Reports.'

|                                        | Deute            | ( 400 Dama     |                 |                |        | 0.0           | E Contrato de C |           |           |         |          |
|----------------------------------------|------------------|----------------|-----------------|----------------|--------|---------------|-----------------|-----------|-----------|---------|----------|
| Dashboards                             | Porta            | / ACS Demo     |                 |                |        | U summary     | Contents 🔬 S    | ervices 🤮 | Incidents | All Das | indoards |
| II Reports                             | )                |                |                 |                |        |               |                 |           |           |         |          |
| Preferences                            |                  |                |                 |                |        |               |                 |           |           |         |          |
| <ol> <li>System Information</li> </ol> |                  |                | Subview Summary |                |        |               |                 |           |           |         |          |
| Administration                         |                  |                |                 |                |        |               |                 |           | Incid     | Jents   |          |
|                                        | ere              | 0              |                 | Service Status |        | Device Status |                 | Critical  | Severe    | Major   | Minor    |
| User:<br>Server: mitchatta actainate   | or<br>or         | 0              | All Objects     |                | 0 (0%) |               | 5 (100%)        | 0         | 0         | 0       | 0        |
| Time: 09:35, 28 Apr 2020, AKDT         |                  | Custom Objects |                 | 0 (0%)         |        | 0 (0%)        | 0               | 0         | 0         | 0       |          |
| Help SIGN OUT                          |                  |                | Custom Views    |                | 0 (0%) |               | 5 (100%)        | 0         | 0         | 0       | 0        |
|                                        | min<br>gra<br>wn | 0<br>0<br>5    |                 |                |        |               |                 |           |           |         |          |
|                                        | initi<br>kno     | 0              |                 |                |        |               |                 |           |           |         |          |
| : Service Status                       |                  |                |                 |                |        |               |                 |           |           |         |          |
|                                        | gra              | 0              |                 |                |        |               |                 |           |           |         |          |

You will be taken to the reports menu page where you can choose any report category type. This example shows how to pull 'Planning Reports,' which look at performance trends and provide tools to suggest future network performance trends.

Select 'Planning Reports.'

|                           | ats     |                  |                                                       |
|---------------------------|---------|------------------|-------------------------------------------------------|
| E Reports                 |         |                  |                                                       |
| Report Category           | Owner   | Created          | Description                                           |
| ACS Reports               | matten  | 2019.11.14 13:34 | Reports built by Alaska Communications                |
| Activity Reports          |         |                  | Activity Reports                                      |
| Administrative Reports    |         |                  | Reports used for administrative purposes              |
| Availability Reports      |         |                  | Reports concerning reachability and uptime            |
| Branch Office Perspective |         |                  | Branch Office Perspective and related reports         |
| CIO Perspective           |         |                  | CIO Perspective and related reports                   |
| Configuration Reports     |         |                  | Reports covering device configuration                 |
| Connectivity and Routing  |         |                  | Reports concerning connectivity, topology and routing |
| Dashboard Panels          |         |                  | Reports intended for use within custom dashboards     |
| Deprecated                | jaustin | 2020.03.10 13:44 | Deprecated Reports                                    |
| Green Reports             |         |                  | Reports to aid Green IT initiatives                   |
| Inventory Reports         |         |                  | Reports concerning inventory and connectivity         |
| Planning Reports          |         |                  | Reports to assist in planning operations              |
| Services Reports          |         |                  | Services Reports                                      |
| Virtualization Reports    |         |                  | Reports concerning virtualized infrastructure         |
| User Defined Reports      |         |                  | This folder is meant for user defined reports.        |
| Flex Reports              |         |                  | View saved Flex Reports, and access the Flex Builder  |
| Scheduled Reports         |         |                  |                                                       |

### PULL ONE-TIME REPORT

Click the report you want to generate.

| : Reports                                                    |          |          |                  |                                                                                                    |
|--------------------------------------------------------------|----------|----------|------------------|----------------------------------------------------------------------------------------------------|
| reports > Planning                                           |          |          |                  |                                                                                                    |
| Report                                                       | Schedule | History  | Last Run         | Description                                                                                                 |
| Device CPU Capacity Planning - Heat Map                      | 11       | <u></u>  | 2020.03.24 09:31 | Device CPU Capacity Planning report with output displayed in heat map format                                |
| Device CPU Capacity Planning - Trend                         | 11       | 2        |                  | Device CPU Capacity Planning report displaying CPU util% mean, 95th percentile and trend                    |
| Device Memory Capacity Planning - Heat Map                   | 11       | <u></u>  |                  | Device Memory Capacity Planning report with output displayed in heat map format                             |
| Device Memory Capacity Planning - Trend                      | 11       | <u></u>  |                  | Device Memory Capacity Planning report displaying memory util% mean, percentile and trend                   |
| Port Bandwidth Capacity Planning - Heat Map                  | 11       | <u> </u> | 2020.04.05 08:35 | Port Bandwidth Capacity Planning report with output displayed in heat map format                            |
| - Hilkarg - MX WAN - 74                                      |          |          |                  |                                                                                                    |
| Port Bandwidth Capacity Planning - Trend                     | 11       | <u></u>  | 2020.04.27 16:39 | Port Bandwidth Capacity Planning report displaying port util% mean, percentile, trend and mean traffic rate |
| - Monthly Port Bandwidth Report                              |          |          |                  |                                                                                                    |
| Port Discards Capacity Planning - Heat Map                   | 11       | <u>e</u> | 2020.02.07 11:38 | Port Discards Capacity Planning report with output displayed in heat map format                             |
| Port Discards Capacity Planning - Trend                      | 11       | -        | 2020.02.07 11:26 | Port Discards Capacity Planning report displaying port discards % mean, percentile and trend                |
| <u>QoS ClassMap Utilization Capacity Planning - Heat Map</u> | 11       | <u></u>  |                  | QoS ClassMap Utilization Capacity Planning report with output displayed in heat map format                  |
| Scheduled Reports                                            |          |          |                  |                                                                                                    |

Adjust the report options accordingly.

| E netstat                                                                               | 5                                                                                                    |                           | – Cho        | oose the format of your choice.                             |
|-----------------------------------------------------------------------------------------|----------------------------------------------------------------------------------------------------|---------------------------|--------------|-------------------------------------------------------------|
| : Domonto                                                                               |                                                                                                    |                           | – Alw        | ays select 'All Servers.'                                   |
| : Reports                                                                               |                                                                                                    |                           | – Sel        | ect the view you want to see.                               |
| Port Bandwidth (<br>Use saved values:                                                   | Capacity Planning - Trend Options                                                                                                    |                           | – The<br>rep | ese options will vary for every ort type.                   |
| Report format:<br>Please select an Entuity server:                                      | All Servers                                                                                                    | <u>́</u> ]   <sub>г</sub> | – Sel        | ect the 'range' option to                                   |
| Please select a view:                                                                   | My Network                                                                                                    |                           | cho          | ose a specific time period.                                 |
| Sort by:<br>TopN:<br>Warning threshold (%):                                             | Max of mean in/outbound 20 50                                                                                                    |                           | – Sel<br>mos | ect the 'recent' option for the<br>st recent activity.      |
| Critical threshold (%):<br>Only list items in Critical State:<br>Include virtual ports: | 80                                                                                                    |                           | – Sel<br>hou | ect the business days and<br>ır of day (in millitary time). |
| Report Period:<br>complete:                                                             | Recent Range     Revenue     Revenue |                           | - Cho        | oose the timezone for the area                              |
| to:                                                                                     | Sunday V 00 h                                                                                                    |                           |              | 'k 'Pup' to goporato your roport                            |
| Time Zone:                                                                              | None                                                                                                    | -                         |              | K Ruff to generate your report.                             |
| Save Run                                                                                | Cancel                                                                                                    |                           |              |                                                             |

#### **PULL ONE-TIME REPORT**

Now that you've pulled a one-time report, the report can be exported to various file types. If you wish to change the report options, you can go back to edit or reset the settings. To select any of these options, see the buttons located on the top left side of the page.

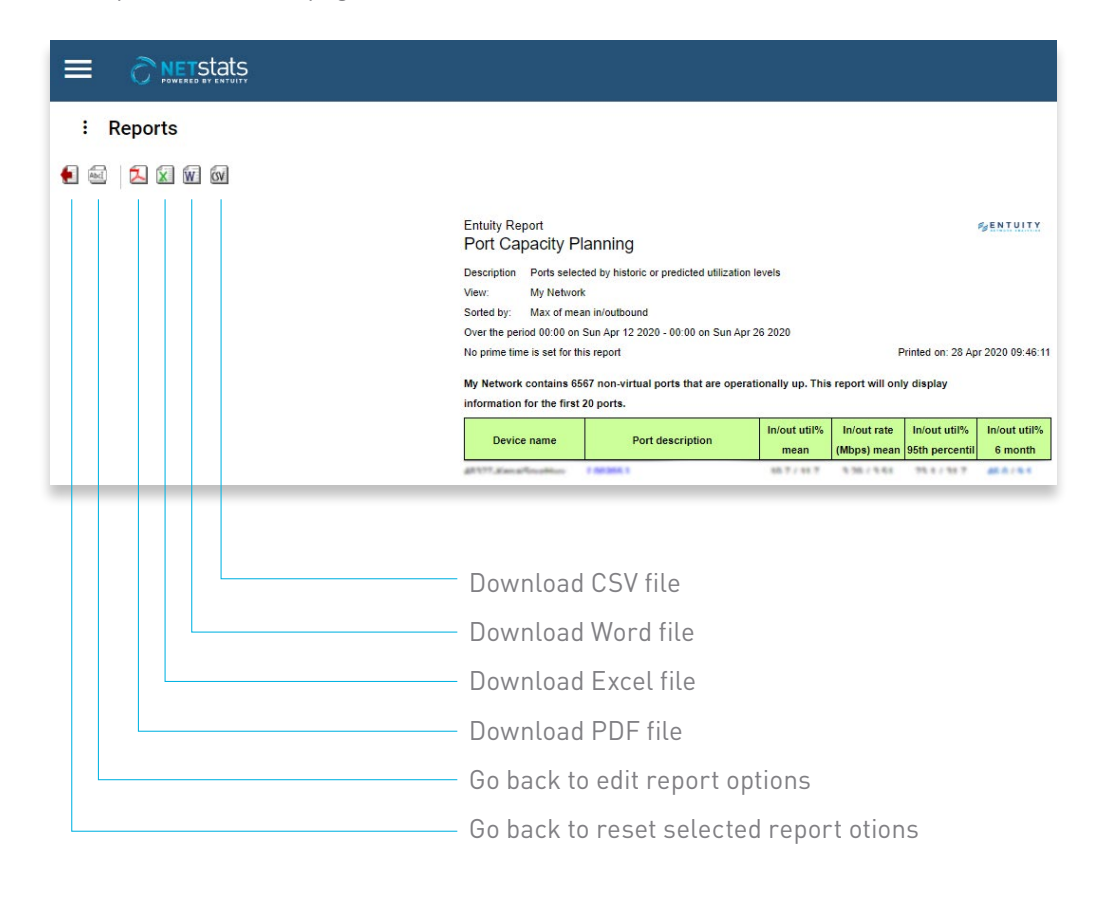

#### PULL RECURRING REPORT

To set up a recurring report based on the parameters of a one-time report, click on the 'reset options' button. This will take you back to the reports options page.

| : Reports |  |
|-----------|--|
|           |  |
|           |  |

Otherwise, to navigate to the reports options page and pull a recurring report, repeat the navigation instructions, under 'Pulling One-Time Reports,' until you get to the reports options page.

When your report options are set accordingly, select 'Save' at the bottom of the page to create a recurring report.

|                                    | Ş                           |                     |
|------------------------------------|-----------------------------|---------------------|
| E Reports                          |                             |                     |
| Davt Daviduidth (                  | anaity Blanning Trend Or    | tions               |
| Port Bandwidth C                   | apacity Planning - Trend Op | buons               |
| Use saved values:                  | (none)                      | ▼ Delete Rename Sha |
| Report format:                     | HTML                        | •                   |
| Please select an Entuity server:   | All Servers                 | <b>•</b>            |
| Please select a view:              | My Network                  | •                   |
| Sort by:                           | Max of mean in/outbound     | •                   |
| TopN:                              | 20                          |                     |
| Warning threshold (%):             | 50                          |                     |
| Critical threshold (%):            | 80                          |                     |
| Only list items in Critical State: |                             |                     |
| Include virtual ports:             |                             |                     |
| Report Period:                     | Recent      Range           |                     |
| complete:                          | 8 week(s)                   |                     |
| Prime Time from:                   | Sunday 🗸 00 h               | •                   |
| to:                                | Sunday 🗸 00 h               | •                   |
|                                    | None                        | -                   |

### PULL REOCCURRING REPORT

Type in the associated name and select 'OK.'

|                                    | S                                 |
|------------------------------------|-----------------------------------|
| : Reports                          |                                   |
| Port Bandwidth (                   | Capacity Planning - Trend Options |
| Use saved values:                  | (none)                            |
| Report format:                     | HTML 🔻                            |
| Please select an Entuity server:   | All Servers 🗸                     |
| Please select a view: S            | ave Report Options                |
| Sort by:                           |                                   |
| TopN:                              | iter a label:                     |
| Warning threshold (%):             |                                   |
| Critical threshold (%):            | OK Cancel                         |
| Only list items in Critical State: |                                   |
| Include virtual ports:             |                                   |
| Report Period:                     | Recent      Range                 |
| complete:                          | 8 week(s)                         |
| Prime Time from:                   | Sunday 🗸 00 h                     |
| to:                                | Sunday 🗸 00 h                     |
| Time Zone:                         | None 👻                            |
| Save Run                           | Cancel                            |

A notification will automatically pop up that your report options have been successfully saved. Click 'OK.'

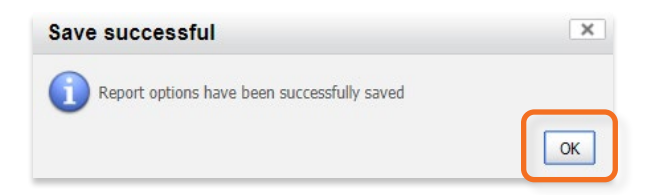

#### PULL REOCCURRING REPORT

The preset is now saved under the report menu. To view a saved report, go back to the Reports page (tip: click on the hamburger icon located on the top left > Reports > Planning Reports).

Notice that the report can be viewed under the saved values. To delete the report preset at any time, click the 'X' button located next to the report name.

| : Reports                                             |           |          |                  |                                                                                                    |
|-------------------------------------------------------|-----------|----------|------------------|----------------------------------------------------------------------------------------------------|
| reports > Planning                                    |           |          |                  |                                                                                                    |
| Report                                                | Schedule  | History  | Last Run         | Description                                                                                                 |
| Device CPU Capacity Planning - Heat Map               | 11        | <u></u>  | 2020.03.24 09:31 | Device CPU Capacity Planning report with output displayed in heat map format                                |
| Device CPU Capacity Planning - Trend                  | <b>11</b> | 2        |                  | Device CPU Capacity Planning report displaying CPU util% mean, 95th percentile and trend                    |
| Device Memory Capacity Planning - Heat Map            | 11        | <u>e</u> |                  | Device Memory Capacity Planning report with output displayed in heat map format                             |
| Device Memory Capacity Planning - Trend               | 11        | 2        |                  | Device Memory Capacity Planning report displaying memory util% mean, percentile and trend                   |
| Port Bandwidth Capacity Planning - Heat Map           | 11        | <u>e</u> | 2020.04.05 08:35 | Port Bandwidth Capacity Planning report with output displayed in heat map format                            |
| - Micara MC 9388 74                                   |           |          |                  |                                                                                                    |
| Port Bandwidth Capacity Planning - Trend              | 11        | <u></u>  | 2020.04.28 09:46 | Port Bandwidth Capacity Planning report displaying port util% mean, percentile, trend and mean traffic rate |
| - Monthly Port Bandwidth Report 🗵                     |           |          |                  |                                                                                                    |
| Port Discards Capacity Planning - Heat Map            | 11        | <u></u>  | 2020.02.07 11:38 | Port Discards Capacity Planning report with output displayed in heat map format                             |
| Port Discards Capacity Planning - Trend               | 11        | 2        | 2020.02.07 11:26 | Port Discards Capacity Planning report displaying port discards % mean, percentile and trend                |
| QoS ClassMap Utilization Capacity Planning - Heat Map | 11        | <u></u>  |                  | QoS ClassMap Utilization Capacity Planning report with output displayed in heat map format                  |
| Scheduled Reports                                     |           |          |                  |                                                                                                    |

The schedule and history buttons are now active. The schedule icons let you edit your report preset and the history icons let you see previously scheduled run instances of a report.

| : Reports                                            |          |          |                  |                                                                                                    |
|------------------------------------------------------|----------|----------|------------------|----------------------------------------------------------------------------------------------------|
| reports > Planning                                   |          |          |                  |                                                                                                    |
| Report                                               | Schedule | History  | Last Run         | Description                                                                                                 |
| Device CPU Capacity Planning - Heat Map              | T1       | E 1000 g | 2020.03.24 09:31 | Device CPU Capacity Planning report with output displayed in heat map format                                |
| Device CPU Capacity Planning - Trend                 | 11       | -        |                  | Device CPU Capacity Planning report displaying CPU util% mean, 95th percentile and trend                    |
| Device Memory Capacity Planning - Heat Map           | 11       | -        |                  | Device Memory Capacity Planning report with output displayed in heat map format                             |
| Device Memory Capacity Planning - Trend              | 11       | -        |                  | Device Memory Capacity Planning report displaying memory util% mean, percentile and trend                   |
| Port Bandwidth Capacity Planning - Heat Map          | 11       | <u>e</u> | 2020.04.05 08:35 | Port Bandwidth Capacity Planning report with output displayed in heat map format                            |
| - Milana - Mil 3088 - 74                             |          |          |                  |                                                                                                    |
| Port Bandwidth Capacity Planning - Trend             | 11       | 2        | 2020.04.28 09:46 | Port Bandwidth Capacity Planning report displaying port util% mean, percentile, trend and mean traffic rate |
| - Monthly Port Bandwidth Report 🛛 🗶                  |          |          |                  |                                                                                                    |
| Port Discards Capacity Planning - Heat Map           | 11       | <u></u>  | 2020.02.07 11:38 | Port Discards Capacity Planning report with output displayed in heat map format                             |
| Port Discards Capacity Planning - Trend              | 11       | -        | 2020.02.07 11:26 | Port Discards Capacity Planning report displaying port discards % mean, percentile and trend                |
| QoS ClassMap Utilization Capacity Planning - Heat Ma | 11       | <u>e</u> |                  | QoS ClassMap Utilization Capacity Planning report with output displayed in heat map format                  |
|                                                      |          |          |                  |                                                                                                    |
| Scheduled Reports                                    |          |          |                  |                                                                                                    |

### **RUN A SCHEDULED REPORT**

Select the schedule icon to run a scheduled report that will be sent via email.

| : Reports                                             |           |          |                  |                                                                                                    |
|-------------------------------------------------------|-----------|----------|------------------|----------------------------------------------------------------------------------------------------|
| reports > Planning                                    |           |          |                  |                                                                                                    |
| Report                                                | Schedule  | History  | Last Run         | Description                                                                                                 |
| Device CPU Capacity Planning - Heat Map               | 11        | 2        | 2020.03.24 09:31 | Device CPU Capacity Planning report with output displayed in heat map format                                |
| Device CPU Capacity Planning - Trend                  | 11        | -        |                  | Device CPU Capacity Planning report displaying CPU util% mean, 95th percentile and trend                    |
| Device Memory Capacity Planning - Heat Map            | 1         | <u></u>  |                  | Device Memory Capacity Planning report with output displayed in heat map format                             |
| Device Memory Capacity Planning - Trend               | <b>11</b> | 2        |                  | Device Memory Capacity Planning report displaying memory util% mean, percentile and trend                   |
| Port Bandwidth Capacity Planning - Heat Map           | 11        | <u>e</u> | 2020.04.05 08:35 | Port Bandwidth Capacity Planning report with output displayed in heat map format                            |
| - Micro. MI 1088 - 74                                 |           |          |                  |                                                                                                    |
| Port Bandwidth Capacity Planning - Trend              | 1         | <u> </u> | 2020.04.28 09:46 | Port Bandwidth Capacity Planning report displaying port util% mean, percentile, trend and mean traffic rate |
| - Monthly Port Bandwidth Report                       |           |          |                  |                                                                                                    |
| Port Discards Capacity Planning - Heat Map            | 11        | <u> </u> | 2020.02.07 11:38 | Port Discards Capacity Planning report with output displayed in heat map format                             |
| Port Discards Capacity Planning - Trend               | <b>11</b> | -        | 2020.02.07 11:26 | Port Discards Capacity Planning report displaying port discards % mean, percentile and trend                |
| QoS ClassMap Utilization Capacity Planning - Heat Map | 11        | <u></u>  |                  | QoS ClassMap Utilization Capacity Planning report with output displayed in heat map format                  |
| Scheduled Reports                                     |           |          |                  |                                                                                                    |

Click on the 'New Schedule' button.

|                            | ats                         |                   |                            |                             |                   |                   |                    |
|----------------------------|-----------------------------|-------------------|----------------------------|-----------------------------|-------------------|-------------------|--------------------|
|                            |                             |                   |                            |                             |                   |                   |                    |
| : Reports                  |                             |                   |                            |                             |                   |                   |                    |
| 0                          |                             |                   |                            |                             |                   |                   |                    |
| History Show All           |                             |                   |                            |                             |                   |                   |                    |
| Report Schedule            | es for 'Port Ban            | dwidth Capaci     | ty Planning - Tre          | nd'                         |                   |                   |                    |
| Description                | Schedule                    | Owner             | View                       | Email                       | Last Run Time     | Next Run Time     | Status             |
| - Port Band                | Every 4.3 wks from 08:24 01 | jauntin           | My Network/Portal/         | Bianca.Durrant@acsalaska.co | 01-Apr-2020 09:24 | 01-May-2020 09:24 | Completed          |
| Demo WAN Circuits Planning | Daily at midnight           | (hautin@pnail.com | Portal/ACS Demo/Custom Vie | variessa yrungmun@accalad   | 07-Apr-2020 00:00 | 01-Apr-2020 00:00 | Suspended          |
| New Schedule               |                             |                   |                            |                             |                   | Edit              | one Delete Suspend |

### **RUN A SCHEDULED REPORT**

A pop-up window will appear. This is where the reports will be created and customized.

| story Show All                            | Parameters Schedule E                 | nail                          |                       |  |  |  |
|-------------------------------------------|---------------------------------------|-------------------------------|-----------------------|--|--|--|
| ort Schedules for 'Pc<br>ription Schedule | Use saved values:                     | (none)                        | Run Time Status       |  |  |  |
| VAN Circuits Planning Daily at midnigh    | Description:                          |                               | -2020 00:00 Suspended |  |  |  |
| New Schedule                              | Report format:                        | PDF 🗸                         | Edit Clone Delete Sus |  |  |  |
|                                           | Please select an Entuity server:      | All Servers 🗸                 |                       |  |  |  |
|                                           | Please select a view:                 | ase select a view: My Network |                       |  |  |  |
|                                           | Sort by:                              | Max of mean in/outbound       |                       |  |  |  |
|                                           | TopN:                                 | 20                            | -                     |  |  |  |
|                                           | Warning threshold (%):                | 50                            |                       |  |  |  |
|                                           | Critical threshold (%):               | 80                            |                       |  |  |  |
|                                           | Only list items in Critical<br>State: |                               |                       |  |  |  |
|                                           | Include virtual ports:                |                               |                       |  |  |  |
|                                           | Report Period:                        | Recent      Range             |                       |  |  |  |
|                                           | complete:                             | 8 week(s) -                   |                       |  |  |  |
|                                           | Prime Time from:                      | Sunday V 00 h                 |                       |  |  |  |
|                                           | to:                                   | Sunday V 00 h                 |                       |  |  |  |
|                                           | Time Zone:                            | None                          |                       |  |  |  |
|                                           |                                       |                               |                       |  |  |  |
|                                           |                                       | OK Cancel Run No              | w                     |  |  |  |

### **RUN A SCHEDULED REPORT**

Under the 'Parameters' tab and in the first field labeled 'Use saved values,' select the saved report to receive by email.

| story Show All                              | Parameters Schedule E                 | imail                |                       |        |  |
|---------------------------------------------|---------------------------------------|----------------------|-----------------------|--------|--|
| ort Schedules for 'Pc                       | Use saved values:                     | Monthly Port Bandwid | ith Report            | •      |  |
| - Port Bandi Every 4.3 wks fi               |                                       | (none)               | (none)                |        |  |
| Demo WAN Circuits Planning Daily at midnigh | Description:                          | Monthly Port Bandwi  | -2020 00:00 Suspended |        |  |
|                                             | Report format:                        | test<br>HTML         | Edit Clone Delete Su  |        |  |
|                                             | Please select an Entuity<br>server:   | All Servers          | All Servers 🗸         |        |  |
|                                             | Please select a view:                 | My Network           |                       | •      |  |
|                                             | Sort by:                              | Max of mean in/outbo | ound                  | •      |  |
|                                             | TopN:                                 | 20                   |                       |        |  |
|                                             | Warning threshold (%):                | 50                   |                       |        |  |
|                                             | Critical threshold (%):               | 80                   |                       | - 1    |  |
|                                             | Only list items in Critical<br>State: |                      |                       |        |  |
|                                             | Include virtual ports:                |                      |                       |        |  |
|                                             | Report Period:                        | Recent Range         |                       |        |  |
|                                             | complete:                             | 8 week(s)            | -                     |        |  |
|                                             | Prime Time from:                      | Sunday               | ▼ 00 h                | •      |  |
|                                             | to:                                   | Sunday               | ▼ 00 h                | •      |  |
|                                             | Time Zone:                            | None                 |                       | •      |  |
|                                             |                                       |                      |                       |        |  |
|                                             |                                       |                      | OK Cancel Ru          | un Now |  |

### **RUN A SCHEDULED REPORT**

Enter the preferred description that will appear on the report.

| History Show All                           | Schedule Report: Port Ba              | ndwidth Capacity Planning - Trend | x                                         |
|--------------------------------------------|---------------------------------------|-----------------------------------|-------------------------------------------|
| eport Schedules for 'Po                    | Parameters Schedule E                 | mail                              |                                           |
| - Port Bandi Every 4.3 wks fi              |                                       |                                   | Run Time Status<br>/-2020 09:24 Completed |
| emo WAN Circuits Planning Daily at midnigh | Use saved values:                     | Monthly Port Bandwidth Report     | -2020 00:00 Suspended                     |
| New Schedule                               | Dessistion                            | Manthe Dart Bandwidth Danaud      | Edit Clone Delete                         |
|                                            | Description:                          | Montrily Port Bandwidth Report    | -                                         |
|                                            | Report format:                        | HTML                              |                                           |
|                                            | Please select an Entuity<br>server:   | All Servers ·                     | •                                         |
|                                            | Please select a view:                 | My Network                        | •                                         |
|                                            | Sort by:                              | Max of mean in/outbound           | -                                         |
|                                            | TopN:                                 | 20                                | 7                                         |
|                                            | Warning threshold (%):                | 50                                | ī                                         |
|                                            | Critical threshold (%):               | 80                                | - II                                      |
|                                            | Only list items in Critical<br>State: |                                   |                                           |
|                                            | Include virtual ports:                |                                   |                                           |
|                                            | Report Period:                        | Recent      Range                 |                                           |
|                                            | complete:                             | 8 week(s) -                       |                                           |
|                                            | Prime Time from:                      | Sunday 🗸 00 h                     | •                                         |
|                                            | to:                                   | Sunday 👻 00 h                     | •                                         |
|                                            | Time Zone:                            | None                              |                                           |

Now select the 'Schedule' tab to choose the desired parameters.

| E Reports                                                                                                    |                                                           |                                                     |                                                                                     |
|----------------------------------------------------------------------------------------------------|-----------------------------------------------------------|-----------------------------------------------------|-------------------------------------------------------------------------------------|
| HISTORY Show All<br>Report Schedules for 'Po                                                                    | Schedule Report: Port Bandwidth Capacity Planning - Trend |                                                     |                                                                                     |
| Description Schedule<br>Port Bank Every 4.3 wish<br>Demo WAN Circuits Planning Daily at midnigh<br>New Schedule | Use                                                       | Run Time<br>-2020 09:24<br>-2020 00:00<br>Edit Clon | Status           Completed           Suspended           e         Delete   Suspend |
|                                                                                                    |                                                           |                                                     |                                                                                     |

### **RUN A SCHEDULED REPORT**

Select the 'Email' tab to identify who will receive the scheduled report via email. Ensure the 'Attach Files' box is marked.

| : Reports Interv Show All Report Schedules for 'Pr Description Schedule Port Band, Every 4.3 WS Demo WAR Conclus Planning, Dally at midling New Schedule | Schedule Report: Port Bandwidth Capacity Planning - Trend       X         Parameters       Schedule       Email         To       Subject       New report-rame>         Message Text/Scheduled report <report-name> was generated at time <start-time>         Attach Files       OK       Cancel</start-time></report-name> | tun Time<br>#2020 09:24<br>2020 00:600<br>Edit | Status<br>Completed<br>Suspended<br>One Delete Suspend |
|----------------------------------------------------------------------------------------------------|----------------------------------------------------------------------------------------------------|------------------------------------------------|--------------------------------------------------------|

Add any custom messaging then click 'OK' to save the scheduled report or click 'Run Now' to open the report in a new tab.

| E Reports                                                                                                    | Schedule Report: Port Bandwidth Capacity Planning - Trend                                                                                                    |                                                     |                                                    |
|----------------------------------------------------------------------------------------------------|----------------------------------------------------------------------------------------------------|-----------------------------------------------------|----------------------------------------------------|
| Report Schedules for 'Pc<br>Description Schedule<br>Port Band, Every 4.3 wis f<br>Demo WAN Circuits Planning Daily at midnigh<br>New Schedule | Parameters         Schedule         Email           To<br>Subject         Monthly Port Bandwidth Report         Mosthly Port Bandwidth Report           Message         TextScheduled port bandwidth report was generated on April 28 at<br>10:00 am.]         10:00 am.] | Run Time<br>/-2020 09:24<br>-2020 00:00<br>Edit Cla | Status<br>Completed<br>Suspended<br>Delete Suspend |
|                                                                                                    | Attach Files  OK Cancel Run Now                                                                                                    |                                                     |                                                    |

### **RUN A SCHEDULED REPORT**

If you selected 'OK,' you are taken back to the schedule page where you can find a summary of your scheduled report. On this page, you can edit, clone, delete, or suspend the scheduled report.

| Reports                                                                                       |                                                                                   |              |                     |               |                                                         |                                                         |                                  |
|-----------------------------------------------------------------------------------------------|-----------------------------------------------------------------------------------|--------------|---------------------|---------------|---------------------------------------------------------|---------------------------------------------------------|----------------------------------|
|                                                                                               |                                                                                   |              |                     |               |                                                         |                                                         |                                  |
|                                                                                               |                                                                                   |              |                     |               |                                                         |                                                         |                                  |
| History Show All                                                                              |                                                                                   |              |                     |               |                                                         |                                                         |                                  |
| History Show All                                                                              | es for 'Port Ban                                                                  | dwidth Capao | tity Planning - Tre | end'          |                                                         |                                                         |                                  |
| History Show All<br>eport Schedule<br>Description                                             | es for 'Port Bane<br>Schedule                                                     | dwidth Capad | ity Planning - Tre  | end'          | Last Run Time                                           | Next Run Time                                           | Status                           |
| History Show All<br>eport Schedule<br>Description<br>- Port Band                              | schedule<br>Every 4.3 wks from 08:24 01                                           | dwidth Capad | view                | end'<br>Email | Last Run Time<br>01-Apr-2020 09:24                      | Next Run Time 01-May-2020 09:24                         | Status<br>Completed              |
| History Show All<br>eport Schedule<br>Description<br>Port Bandy<br>Demo WAN Circuits Planning | es for 'Port Bane<br>Schedule<br>Every 4.3 wks from 08:24 01<br>Daily at midnight | dwidth Capad | tity Planning - Tre | end'<br>Email | Last Run Time<br>01-Apr-2020 09:24<br>07-Apr-2020 00:00 | Next Run Time<br>01-May-2020 09:24<br>01-Apr-2020 00:00 | Status<br>Completed<br>Suspended |

### PULL A ONE-CLICK REPORT

Any time when looking at a port, right click on the object to get a one-click report. There are various instances you can pull a once-click report, which include:

In the device port list.

|                                        | Add to Service                                                              |                                                                  |                                                |                    | 🕚 Last 24 hours 🔍 🔍   |
|----------------------------------------|-----------------------------------------------------------------------------|------------------------------------------------------------------|------------------------------------------------|--------------------|-----------------------|
| EXPLORER > My Network /                | Add to View<br>Configuration Management $\rightarrow$                       | et                                                               | <ul> <li>Summary</li> <li>Incidents</li> </ul> | n Ports 📲 Resource | es 🚦 All Dashboards 👻 |
| : Ports                                | Charts $\rightarrow$                                                        |                                                                  |                                                |                    |                       |
| : Status Summary                       | Explore Polling                                                             |                                                                  | : Unused Ports                                 | Physical Vs        | /irtual               |
| 2850 up<br>do<br>low_                  | Port Status<br>Show Open Incidents<br>Suppress Events<br>Threshold Settings | 0bps<br>800<br>1.0<br>2.0<br>4.0<br>22                           | 28<br>1d.<br>14.<br>14.<br>16.<br>>6.          | 2850               | Virt<br>Phy           |
| : Ports                                | Unmanage                                                                    |                                                                  |                                                | =                  | hen 🛛 😣               |
| S Port                                 | One-Click Reports v010 $\rightarrow$                                        | Utilization Trend                                                | IPs                                            | Hosts              | VLANs                 |
| 🖉 (ge 7/0/1 1765) (0/07 Cherrys Corp 7 | 1.00 Gbps 1.00 Gbps                                                         | Utilization Details                                              | 201.110.1.107                                  |                    | -                     |
|                                        |                                                                             | Fault Details<br>Discards Trend<br>Discards Details<br>Traffic → |                                                |                    |                       |

In a port search results list.

| : Search<br>Found 11 ports where port description contains | in view 'My Network'   |     |                                |                                    | Refine               | mx1                             |
|------------------------------------------------------------|------------------------|-----|--------------------------------|------------------------------------|----------------------|---------------------------------|
| lame                                                       | $\checkmark$           | T   | Matched                        | Context                            | Server               | Views                           |
| w8.3004   CUST. Chenege Curp SVC DiA SPD SM CK             | 147.CUXP802206.001.AC. | P   | Interface Description= [ ae8.2 | Device Name-mx1 glb.acsalaska.net  | enapoller401 pri owc | All Objects, Collections, Colle |
| e10.2006   CUST. Chanega/Hutwire SCV.MGMT SPO              | 1M CKT 47 CURP30000K_  | P   | Interface Description- [ae10   | Device Name-mx1.swc.acsalaska.net  | enapolier401 process | All Objects, Collections, Colle |
| e 7/2/1.1763   CUST Chenege Corp SVC SAA SPD 74            | Addas Contes           | Р   | Interface Description- [ge-7/  | Device Name-mic1.mec.accalaska.net | enapolier401 process | All Objects, Collections, Colle |
| P 7/3/1 2000   CUST CHEMESA COMP 2000 C ST R               | Add to Service         |     | efface Description- [ge 7/_    | Device Name-mail.cwc.acsalaska.net | enapolier401 pricest | All Objects, Collections, Colle |
|                                                            | Add to view            |     |                                |                                    |                      |                                 |
|                                                            | Configuration Managem  | ent | <b>→</b>                       |                                    |                      |                                 |
|                                                            | Charts                 |     | $\rightarrow$                  |                                    |                      |                                 |
|                                                            | Explore                |     |                                |                                    |                      |                                 |
|                                                            | Polling                |     | →                              |                                    |                      |                                 |
|                                                            | Port Status            |     | Utilization Trend              |                                    |                      |                                 |
|                                                            | Show Open Incidents    |     | Utilization Details            |                                    |                      |                                 |
|                                                            | Suppress Events        |     | Fault Details                  |                                    |                      |                                 |
|                                                            | Threshold Settings     |     | Discards Trend                 |                                    |                      |                                 |
|                                                            | Ticker                 |     | Discards Details               |                                    |                      |                                 |
|                                                            | Unmanage               |     | Traffic →                      |                                    |                      |                                 |
|                                                            |                        |     |                                |                                    |                      |                                 |

### PULL A ONE-CLICK REPORT

In the breadcrumbs looking at the report summary.

|                                                                                                    | ats                                           |                                                                                                    |                                                                                                    |                                                                                                    |                | () Last 24 hours Q                |
|----------------------------------------------------------------------------------------------------|-----------------------------------------------|----------------------------------------------------------------------------------------------------|----------------------------------------------------------------------------------------------------|----------------------------------------------------------------------------------------------------|----------------|-----------------------------------|
| EXPLORER 🗲 My                                                                                                    | y Network / All Objects /                     | r2.sea.acsalaska.net / [ae0]20                                                                                                    | Add to Service                                                                                                    | _                                                                                                    | 1 Summary      | 💓 Incidents 🔡 All Dashboards 👻    |
| : Summary                                                                                                    |                                               |                                                                                                    | Add to View                                                                                                    |                                                                                                    |                |                                   |
| : Key Info                                                                                                    | Name<br>Type<br><b>Port</b><br>Server Name    | Active Oper Status%<br>100%                                                                                                    | Configuration Management<br>Charts<br>Explore<br>Polling<br>Port Status<br>Show Open Incidents<br>Suppress Events<br>Threshold Settings | <ul> <li>→ n Incidents</li> <li>→</li> <li>→</li> <li>O</li> <li>Critical 0</li> <li>Severe 0</li> <li>Major 0</li> <li>Minor 0</li> </ul> | <b>: Avail</b> | lability (Last 24 hrs)            |
| General Info<br>Administrative Status:<br>Allas:<br>Classification:<br>Description (MIb2):<br>Device Polled Name:<br>Display Name:<br>Duplex Status:<br>Past Status Polling:<br>Fast Utilization Polling:<br>Host IP Addresses:<br>Host MAC Addresses: | up<br>Physical<br>Unknown<br>no<br>no<br><br> | Inbound Speed: 20.0 G<br>Interface Description: [ae0<br>Operational Status: up<br>Ourbound Speed: 20.0 G<br>Port MAC:<br>Spare Status: No<br>Status Events: No<br>Time in Current State: 10 weet<br>Type (JANA):<br>VIP Status: | Ticker<br>Unmanage<br>One-Click Reports v010<br>bps<br>ks, 4 days<br>0                                                                  | ta Over Time<br>→ Utilization Trend<br>Utilization Details<br>Fault Details<br>Discards Trend<br>Discards Details<br>Traffic → 2000        | 7. Apr         | 0400 0800                         |
| Utilization                                                                                                    | Inbound Outbound<br>15.7% 69.5%               | E Traffic<br>Indexnd<br>200<br>100                                                                                                    | Cuthourd<br>s 13.9Gbps<br>0.0                                                                                                    | Faults<br>Internet Control<br>0% 0%                                                                                                    | Disc.          | ards<br>Inbound Outbound<br>0% 0% |
| 0 16:00                                                                                                    | 7. Apr 08:00                                  | 0 16:00 7.4                                                                                                    | Apr 08:00                                                                                                    | 16:00 7. Apr 08:00                                                                                                    | 0              | 16:00 7. Apr 08:00                |

### PULL A ONE-CLICK REPORT

Examples of one-click reports are shown below.

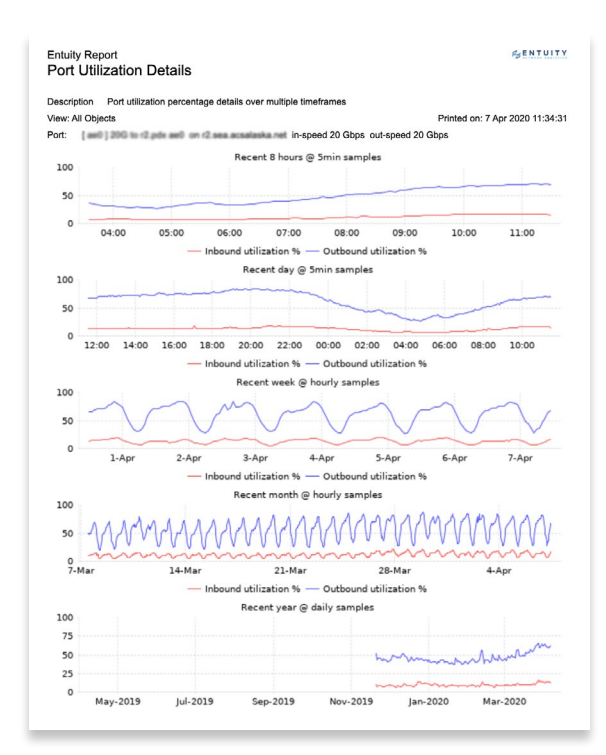

| escription:  | Regression b          | based trend pre | diction for port u | tilization    |              |          |                 |           |
|--------------|-----------------------|-----------------|--------------------|---------------|--------------|----------|-----------------|-----------|
| iew:         | All Objects           |                 |                    |               |              |          |                 |           |
| over the per | riod 00:00 on Sun     | Feb 09 2020 -   | 00:00 on Sun Ap    | or 05 2020    |              |          |                 |           |
| lo prime tin | ne is set for this re | port            |                    |               |              | Printe   | d on: 7 Apr 202 | 0 11:35:1 |
| evice name   | e: rz ses actas       | sana.net        |                    |               |              |          |                 |           |
| on name.     | ad.                   | 20 Ghne         | Outbo              | und eneed     |              | 20 Ghne  |                 |           |
| bound 6 m    | onth prediction:      | 22.7%           | Outbo              | und 6 month r | rediction:   | 111.2%   |                 |           |
| bound 12     | month                 | 33.4%           | Outbo              | und 12 month  | prediction:  | 164.3%   |                 |           |
|              |                       |                 | Inbound            | utilizatio    | n %          |          |                 |           |
| 100          |                       |                 |                    |               |              |          |                 | 100       |
| 90           |                       |                 |                    |               |              |          |                 | 90        |
| 80           |                       |                 |                    |               |              |          |                 | 80        |
| 70           |                       |                 |                    |               |              |          |                 | 70        |
|              |                       |                 |                    |               |              |          |                 |           |
| 60           |                       |                 |                    |               |              |          |                 | 60        |
| 50           |                       |                 |                    |               |              |          |                 | 50        |
| 40           |                       |                 |                    |               |              |          |                 | 40        |
| 30           |                       |                 |                    |               |              |          |                 | 30        |
| 20           |                       |                 |                    |               |              |          |                 | 20        |
| 10           | in manhabatali        | 100             |                    |               |              |          |                 | 10        |
|              |                       |                 |                    |               |              |          |                 | 10        |
| 0            | Mar-2020 A            | pr-2020 Ma      | y-2020 Jun-:       | 2020 Jul-2    | 020 Aug      | 2020 Sep | -2020 Oct-2     | 020       |
|              |                       | — Inbour        | d utilizaton tre   | end % 📕 Inbo  | und utilizat | ion %    |                 |           |
|              |                       |                 | Outbound           | utilizatio    | on %         |          |                 |           |
| 100          |                       |                 |                    |               |              | /        |                 | 100       |
| 90           |                       |                 |                    |               | /            |          |                 | 90        |
| 80           | h.                    | h               |                    | /             | _            |          |                 | 80        |
| 70           | L. Male               |                 | /                  |               |              |          |                 | 70        |
|              | والالتلاطيلي          |                 |                    |               |              |          |                 |           |
| 60           |                       | -               |                    |               |              |          |                 | 60        |
| 50           |                       |                 |                    |               |              |          |                 | 50        |
| 40           |                       |                 |                    |               |              |          |                 | 40        |
| _            |                       |                 |                    |               |              |          |                 | 30        |
| 30           |                       |                 |                    |               |              |          |                 | 20        |
| 30<br>20     |                       |                 |                    |               |              |          |                 |           |
| 30<br>20     |                       |                 |                    |               |              |          |                 | 10        |